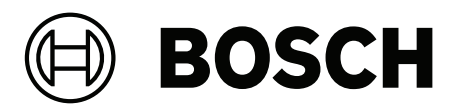

# AMS Server installation: screenshot-based guide

**en** Application note

## **Table of contents**

| 1   | Installing the AMS Server      | 4 |
|-----|--------------------------------|---|
| 1.1 | Disclaimer                     | 4 |
| 1.2 | Prerequisites for installation | 4 |
| 1.3 | Procedure                      | 4 |
|     |                                |   |

## **1** Installing the AMS Server

## 1.1 Disclaimer

This simple screenshot-based guide is primarily for familiarization purposes. It uses only default settings. For the specialized settings required by production systems, consult the main installation guide for the product.

## **1.2 Prerequisites for installation**

#### The target system

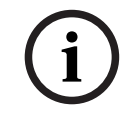

#### Notice!

The system where you are installing this product must fulfill the hardware and software prerequisites listed in its installation manual. Do not proceed unless the prerequisites are fulfilled.

#### Downloading the setup files

Download the setup file for the required version from the product catalog of **Bosch Security** and **Safety Systems**.

#### https://www.boschsecurity.com/xc/en/product-catalog/

Enter your region and preferred language, then navigate to the **Downloads** tab of the desired product version.

### 1.3 Procedure

#### 1. Unpack the . *ZIP* file and then open the extracted folder.

| Name                        | Date modified    | Туре             | Size      |
|-----------------------------|------------------|------------------|-----------|
| AMS_3.0_4.9.10015.0_1033_EN | 23.11.2021 12:42 | File folder      |           |
| AMS_3.0_4.9.10015.0_1033_EN | 22.11.2021 11:15 | Compressed (zipp | 2.760.175 |

#### 2. Open the Server subfolder.

#### Double-click the file AMS Server Setup 3.

| Name                                | Date modified    | Туре              | Size       | ^ |
|-------------------------------------|------------------|-------------------|------------|---|
| 🞼 AMS APIs Setup                    | 22.11.2021 10:44 | Application       | 87.393 KB  |   |
| AMS Open Source Licenses            | 22.11.2021 10:34 | Microsoft Edge PD | 528 KB     |   |
| Rever Setup                         | 22.11.2021 10:43 | Application       | 601.501 KB |   |
| 🕼 AMS XProtect Plugin Setup         | 22.11.2021 10:44 | Application       | 4.887 KB   |   |
| AMS_Installation_Guide_are          | 22.11.2021 10:34 | Microsoft Edge PD | 325 KB     |   |
| AMS_Installation_Guide_de           | 22.11.2021 10:34 | Microsoft Edge PD | 309 KB     |   |
| AMS_Installation_Guide_EN           | 22.11.2021 10:34 | Microsoft Edge PD | 299 KB     |   |
| AMS_Installation_Guide_fr           | 22.11.2021 10:34 | Microsoft Edge PD | 334 KB     |   |
| AMS_Installation_Guide_pl           | 22.11.2021 10:34 | Microsoft Edge PD | 309 KB     |   |
| AMS_Installation_Guide_ptb          | 22.11.2021 10:34 | Microsoft Edge PD | 303 KB     |   |
| AMS_Installation_Guide_ru           | 22.11.2021 10:34 | Microsoft Edge PD | 316 KB     |   |
| AMS_Installation_Guide_tr           | 22.11.2021 10:34 | Microsoft Edge PD | 306 KB     |   |
| 🕼 aspnetcore-runtime-3.1.10-win-x64 | 22.11.2021 10:34 | Application       | 7.664 KB   |   |
| 🜈 dotnet-hosting-5.0.9-win          | 22.11.2021 10:34 | Application       | 64.569 KB  |   |
| 🔤 LicenseAgreement_en               | 22.11.2021 10:34 | Microsoft Edge PD | 151 KB     |   |
| LicenseAgreement_ru                 | 22.11.2021 10:34 | Microsoft Edge PD | 226 KB     |   |
| 🛃 ndp48-x86-x64-allos-enu           | 22.11.2021 10:34 | Application       | 71.018 KB  |   |
| 🔑 otp_win64_24.0.5                  | 22.11.2021 10:34 | Application       | 112.729 KB |   |
| 📙 rabbitmq-server-3.9.5             | 22.11.2021 10:34 | Application       | 12.229 KB  | ~ |
| _                                   |                  |                   |            |   |

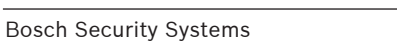

4. The dialog shows which components will be installed. Click Next.

| Ac<br>Set | cess Management System                                                                               | BOSCH<br>Invented for life |
|-----------|----------------------------------------------------------------------------------------------------|----------------------------|
| >         | Prerequisites                                                                                        | 4                          |
| ~         | Core components                                                                                      | - 1                        |
|           | Access Management System - Server<br>Version: 4.9.10015.0 (ACE: 4.9.11419.0)<br>State: Not installed | Install                    |
|           | MAC<br>Version: 4.9.10656.10658<br>State: Not installed                                              | Install                    |
|           | Access Management System - Messagebroker<br>Version: 4.9.10015.0<br>State: Not installed             | Install                    |
| >         | Access Management System - APIs                                                                      | 4                          |
|           | Cancel                                                                                               | Next                       |

| 5. | You will | now see | the | License | Agreement. | Click Accept |
|----|----------|---------|-----|---------|------------|--------------|
|----|----------|---------|-----|---------|------------|--------------|

| Access Management System<br>Setup                                                                                                    | BOSCH<br>Invented for life                                                                                                    |
|----------------------------------------------------------------------------------------------------|----------------------------------------------------------------------------------------------------|
| End User License Agreement (EULA)                                                                                                    | 1                                                                                                    |
| The following license agreements are collected here:                                                                                                    |                                                                                                    |
| - EULA for all countries except the Americas                                                                                                    |                                                                                                    |
| - EULA for the Americas                                                                                                    |                                                                                                    |
| For countries in Americas see Agreement with Bosch Security Systems, Inc.                                                                                                    |                                                                                                    |
| For all other countries see Agreement with Bosch Security Systems B.V.                                                                                                    |                                                                                                    |
| You accept the Agreement valid for your region.                                                                                                    |                                                                                                    |
| Bosch Security Systems B.V.<br>End User Software License Agreement                                                                                                    |                                                                                                    |
| Bosch Security Systems B.V., Torenallee 49, 5617 BA Eindhoven ("Licensor") lid<br>and all associated documentation (the "Software") for nonexclusive use by the<br>called "Licensee"). Licensee has read this End User Software License Agreen<br>and understands, accepts and expressly agrees to abide by the terms and<br>License. By using the Software, Licensee accepts and agrees that Licensee of<br>legally bound by, the terms of this License. If Licensee does not agree to ab<br>this License, Licensee shall not install, copy or use the Software. | censes this software<br>he end user (herein<br>nent (the "License")<br>d conditions of this<br>will abide by, and is<br>bide by the terms of |
| Decline                                                                                                    | Accept                                                                                                    |

 Enter an SQL password for the default sa (system administrator) user of the database. Make sure that the password meets your local rules for password strength. Click Next

| Access Manag          | gement System   | BOSCH<br>Invented for life |
|-----------------------|-----------------|----------------------------|
| SQL Server configurat | ion             |                            |
| SQL Server:           | AC3-UXTEST-VM01 |                            |
| SQL instance:         | ACE             |                            |
| AMS database:         | acedb           |                            |
| SQL user name:        | sa              |                            |
| SQL password:         | •••••           |                            |
| Confirm SQL password: | ••••••          |                            |
|                       |                 |                            |
|                       |                 |                            |
|                       |                 |                            |
|                       |                 |                            |
|                       |                 |                            |
|                       |                 | -                          |
| Back                  |                 | Next                       |

7. Accept the default installation folder, or enter another. Click **Next**.

| Access Management System                                                                                                    | BOSCH<br>Invented for life |
|----------------------------------------------------------------------------------------------------|----------------------------|
| Server configuration Setup will install the Access Management System server in the following folder. Installation folder: C:\Program Files (x86)\Bosch Sicherheitssystem | ne∖Access Managemer        |
| Free disk space: 75,36 GB                                                                                                    | Browse                     |
| Back                                                                                                    | Next                       |

8. The dialog displays a summary of the prerequisites, core components and APIs that you have chosen.

Click Install to start the installation.

| Access Management System<br>Setup                                            | BOSCH<br>Invented for life |
|------------------------------------------------------------------------------|----------------------------|
| <ul> <li>Prerequisites</li> </ul>                                            |                            |
| <ul> <li>Core components</li> </ul>                                          |                            |
| Access Management System - Server<br>Version: 4.9.10015.0 (ACE: 4.9.11419.0) | Will be installed          |
| MAC<br>Version: 4.9.10656.10658                                              | Will be installed          |
| Access Management System - Messagebroker<br>Version: 4.9.10015.0             | Will be installed          |
| <ul> <li>Access Management System - APIs</li> </ul>                          |                            |
| Back                                                                         | Install                    |

9. If your operating system requires confirmation of intent in a popup-window, select the option to allow the installation.

The installation process starts. Its duration will depend on the power of the target computer.

| Access Management System<br>Setup | BOSCH Invented for life |
|-----------------------------------|-------------------------|
| Installing                        |                         |
|                                   |                         |
|                                   |                         |
|                                   |                         |
|                                   |                         |
|                                   | Cancel                  |

10. At about the halfway point, the database setup starts.

This is the most compute-intensive part, and the progress bar may appear to stall for some minutes.

| Access Mar<br>Setup | agement System                                                                                                    | BC<br>Inven                                                                                | SCH<br>ted for life |
|---------------------|----------------------------------------------------------------------------------------------------|--------------------------------------------------------------------------------------------|---------------------|
| Installing          |                                                                                                    |                                                                                            |                     |
|                     | Access Engine Database                                                                                                    |                                                                                            |                     |
|                     | Access Engine Database Setup                                                                                                    | BOSCH                                                                                      | •                   |
|                     | This setup updates your ACE databatistalled, it will be updated, otherwist created. This can take several minut closes.<br>Importing preconfigured data | e. If the database is already<br>a new database will be<br>s. Please wait until the dialog | 3                   |
|                     |                                                                                                    | Can                                                                                        | cel                 |
|                     |                                                                                                    |                                                                                            |                     |

#### 11. When the installation completes, click Next

| Access Management System<br>Setup | BOSCH<br>Invented for life |
|-----------------------------------|----------------------------|
| Installing                        |                            |
|                                   |                            |
| Operation has completed.          |                            |
|                                   | Next                       |

12. The dialog displays a summary of what has been installed. Click **Finish** to complete the installation process.

| Access Management System<br>Setup                                            | BOSCH<br>Invented for life |
|------------------------------------------------------------------------------|----------------------------|
| > Prerequisites                                                              |                            |
| <ul> <li>Core components</li> </ul>                                          |                            |
| Access Management System - Server<br>Version: 4.9.10015.0 (ACE: 4.9.11419.0) | Installation successful    |
| MAC<br>Version: 4.9.10656.10658                                              | Installation successful    |
| Access Management System - Messagebroker<br>Version: 4.9.10015.0             | Installation successful    |
| <ul> <li>Access Management System - APIs</li> </ul>                          |                            |
|                                                                              | Finish                     |

13. Click **Yes** to restart your computer.

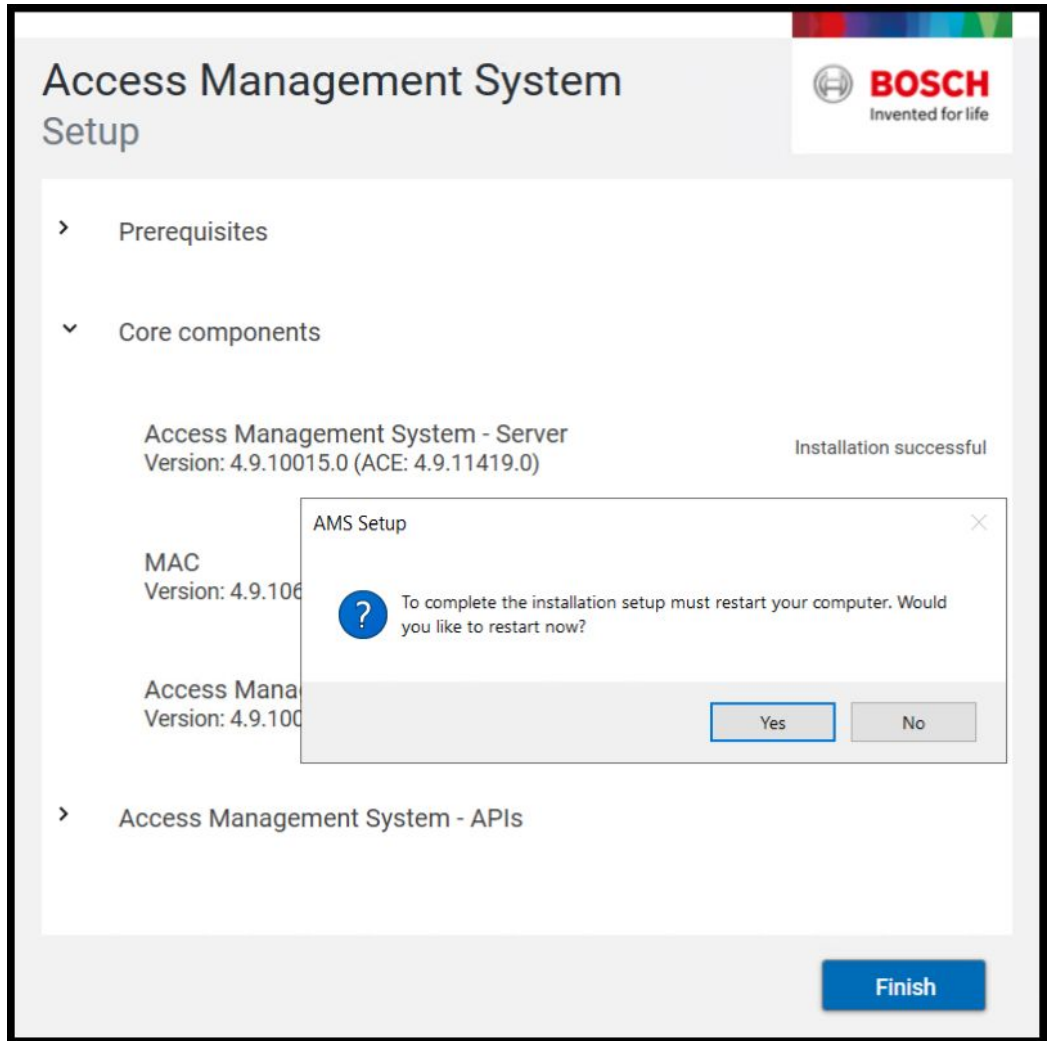

14. After rebooting, the following application icons appear on your desktop.

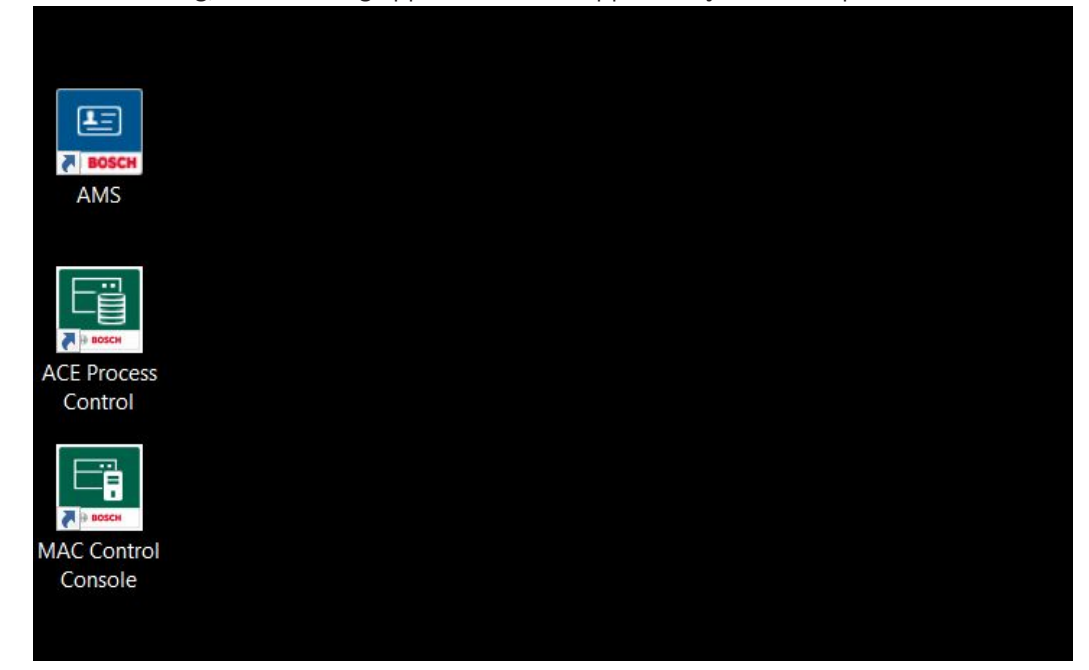

#### Server installation is complete.

You can proceed to configure the system to your requirements.

- For a production system we recommend that you follow the detailed instructions in the main AMS Configuration and Operation help.
- For a test or demonstration system, the screenshot-based guide AMS\_SBG\_initial\_configuration\_\*.pdf may be sufficient.

Bosch Security Systems B.V. Torenallee 49 5617 BA Eindhoven Netherlands www.boschsecurity.com © Bosch Security Systems B.V., 2022